## How to Log Into our new Google Classroom!

Sign in

Step 1: Open up your web browser, go to Google, and click the blue "Sign In" button

<u>Step 2</u>: Type your child's email and password. The email is the first letter of your child's name, last name, followed by 2025@322mokapu.k12.hi.us Example: kglancy2025@322mokapu.k12.hi.us Their password is abc12345.

.....

<u>Step 3</u>: Find the Waffle at the top right corner of the screen, open it, and click on Classroom.

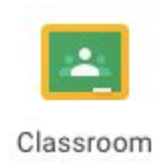

<u>Step 4</u>: Click and open A4 First Grade 2019-2020 Classroom, and you are there! Click around and explore the different areas to become familiar with the layout. Let me know if you have any questions about how to use Google Classroom!

| A4 1st Grade 2019-2 : |  |   |  |
|-----------------------|--|---|--|
| Kaylyn Glancy         |  |   |  |
|                       |  | þ |  |